## OnlineBanking Einlesen von Zahlungsdateien

Sie haben eine Zahlungsdatei z.B. mit einem Vereinsprogramm, mit einer Finanzbuchhaltung oder ähnlichem erstellt und möchten diese Datei an die Bank übermitteln und ausführen.

Rufen Sie unsere Homepage <u>www.vr-nopf.de</u> auf, wählen Sie oben rechts "**Login OnlineBanking** und melden Sie sich mit Ihrem VR-Netkey bzw. Alias und Ihrer PIN an.

Wählen Sie im Menü "Aufträge" die Option "Dateiverarbeitung".

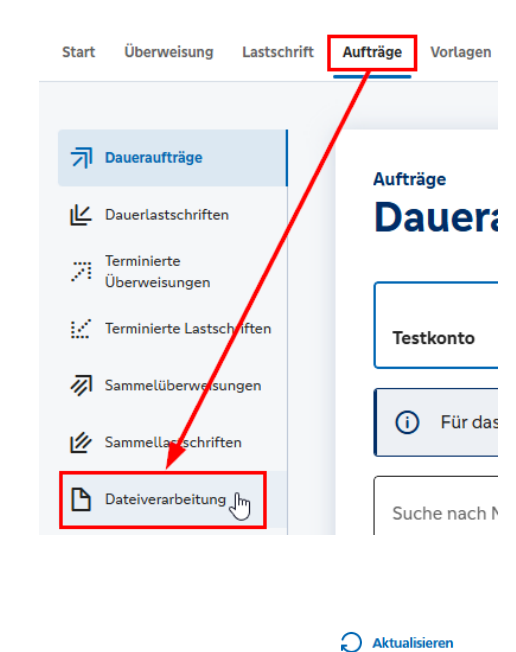

+ SEPA-Datei hochladen

Volksbank Raiffeisenbank Nordoberpfalz eG

Klicken Sie auf "**SEPA-Datei hochladen**".

Dateien Bitte ziehen Sie eine SEPA-Datei in das Feld oder klicken Sie auf den Button "SEPA-Datei hochladen".

Navigieren Sie im Explorer-Fenster zu dem Ordner, in dem sich Ihre SEPA-Datei befindet. Klicken Sie diese an und anschließend auf den Button "**Öffnen**"

Alternativ ziehen Sie aus einem bereits geöffneten Fenster Ihre SEPA-Datei auf das schraffierte Feld mit der Aufschrift "+SEPA-Datei hochladen".

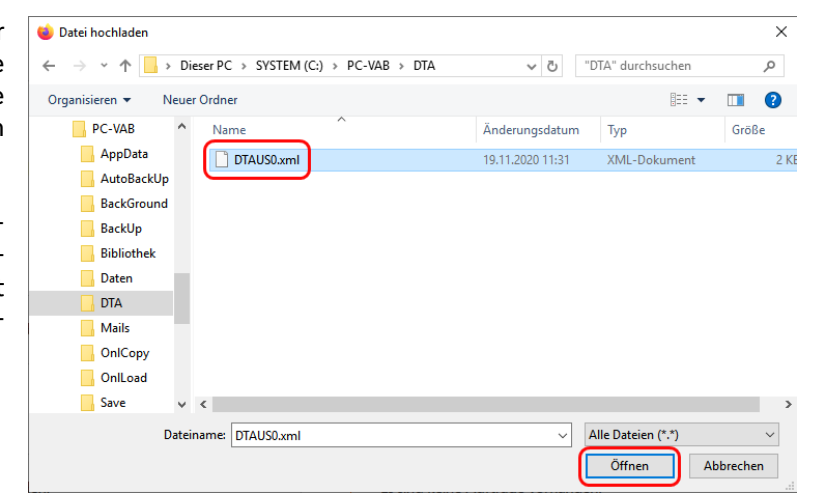

## Volksbank Raiffeisenbank Nordoberpfalz eG

Die Datei wird geprüft und Sie erhalten nach erfolgreicher Übertragung eine Bestätigung.

Datei wurde erfolgreich hochgeladen und kann jetzt beauftragt werden. DTAUS0.xml

Klicken Sie auf den **3-Punkte-Button** und anschließend auf "**Beauftragen**".

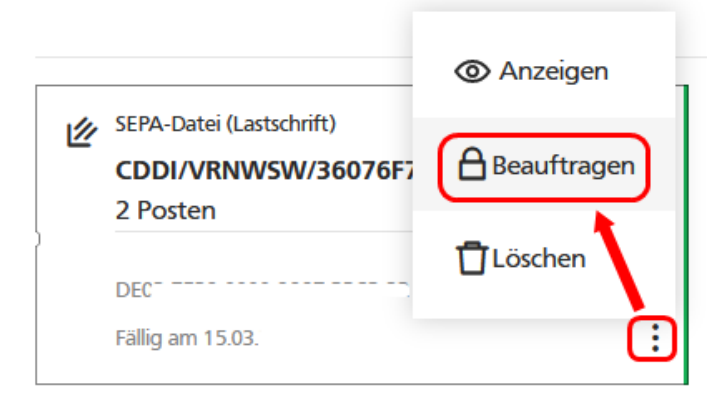

Prüfen Sie in Ihrem jeweiligen TAN-Verfahren nochmals die Angaben zu diesem Auftrag.

Tragen Sie ggf. die zugehörige TAN im entsprechenden Feld ein und bestätigen Sie die Ausführung mit einem Klick auf "**Senden**"

Sofern Sie die Freigabe-App VR SecureGo plus verwenden, genügt die Freigabe in der App, um den Auftrag auszuführen.

## Eingaben prüfen 🖉 Andern

## Auftraggebei Sicherheitsabfrage DEC: 7722 2022 2027 2022 22 Bitte unbedingt Auftragsdaten abgleichen 🕕 Datei-ID CDDI/VRNWSW/240864/39036273A9032B62 Sichorhoitz orfabro 2 Posten SecureGo plus Details 112.00 EUR Bestätigen mit SecureGo plus Ausführung: 15.03. Ausführung erstmalig Öffnen Sie die App SecureGo plus auf Ihrem Mobile Device 2. Prüfen Sie die Auftragsdaten 3. Bestätigen Sie den Auftrag, wenn die Auftragsdaten korrekt sind. Andernfalls lehnen Sie den Auftrag ab. $\cap$ X Abbrechen Öffnen von Auftragsbestätigung - 202102038297254559310000001.pdf Dateiverw Sie möchten folgende Datei öffne Auftragsbestätigung - 202102038297254559310000001.pdf Vom Typ: Portable Document Format (62,5 KB)

SEPA-Dateiverarbeitung

Für Dateien dieses Typs immer diese Aktion ausführer

OK Abbrechen

O Datei speicherr

Beleg speich

Die erfolgreiche Beauftragung Ihres Sammelauftrags wird bestätigt.

Über den Button "**Beleg speichern**" können Sie die Übersichtsliste zu den Zahlungen speichern bzw. öffnen und ausdrucken.

Bei Lastschriften wie etwa Beitragseinzügen erfolgt die Gutschrift auf Ihrem Konto bzw. der Einzug von den Zahlern bzw. Mitgliederkonten zum von Ihnen angegebenen Fälligkeitsdatum. blareich beauftragt.